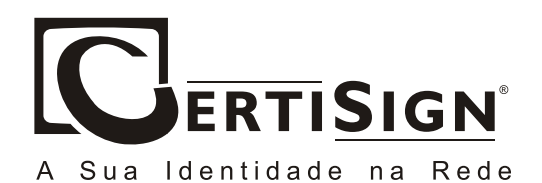

© 2006, CertiSign Certificadora Digital S.A. www.certisign.com.br

Todos os direitos reservados e protegidos pela Lei 9610 de 19/02/1998. Nenhuma parte deste manual, sem autorização prévia por escrito da CertiSign, poderá ser reproduzida ou transmitida sejam quais forem os meios empregrados: eletrônicos, mecânicos, fotográficos, de gravação ou quaisquer outros.

Versão: 01062.02

Para iniciar o "Assistente de instalação", execute o arquivo DT3500\_USB.exe. Uma janela será exibida conforme a imagem abaixo.

| DT3500 Software - InstallShield Wizard 📃 🗖 🔀                                                                                                    |
|----------------------------------------------------------------------------------------------------|
| Preparando a instalação<br>Aguarde enquanto o Assistente do InstallShield prepara a<br>instalação.                                                    |
| O Programa de Instalação DT3500 Software está preparando o Assistente do InstallShield que<br>o guiará pelo processo restante de instalação. Aguarde. |
|                                                                                                    |
| InstallShield<br>Cancelar                                                                                                    |

## 2ª Etapa – Bem vindo à instalação

O "Assistente de instalação" exibirá a etapa "Bem vindo ao Assistente de Instalação para leitora serial CIS DT3500". Clique no botão "Next" (Avançar).

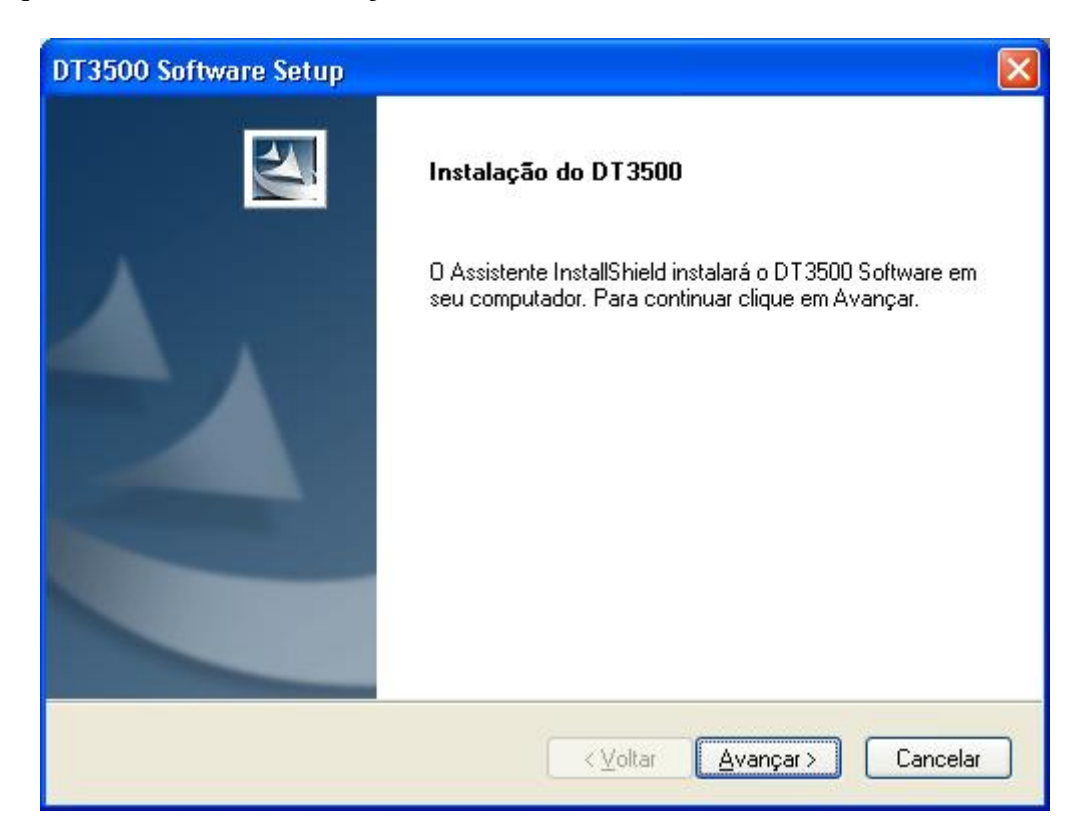

3ª Etapa – Instalando a leitora USB CIS DT3500

O assistente copiará e instalará os arquivos necessários. O tempo de execução desta etapa irá variar em cada computador;

| DT3500 Software Setup                                                                   | $\mathbf{\times}$ |
|-----------------------------------------------------------------------------------------|-------------------|
| Status da instalação                                                                    |                   |
| O Assistente InstallShield do DT3500 Software está executando as operações necessárias. |                   |
| Instalando                                                                              |                   |
|                                                                                         |                   |
| InstallShield                                                                           |                   |

Nota: Usuários que possuem o Windows XP®, poderão receber a mensagem abaixo.

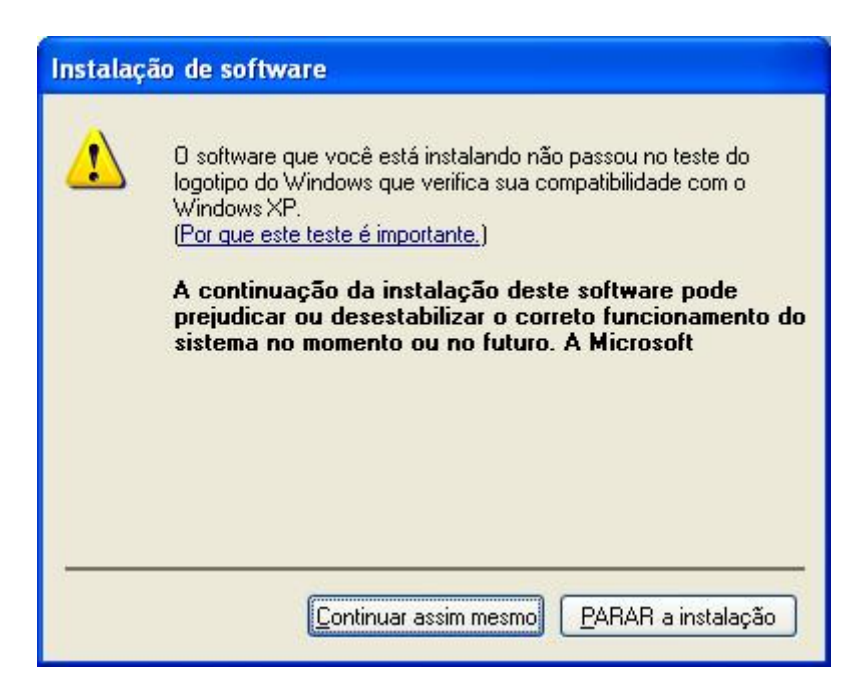

Clique no botão "Continuar assim mesmo" para dar seqüência à instalação.

4ª Etapa – Assistente para instalação concluído.

Ao terminar a cópia dos arquivos, uma nova janela será exibida informando que a instalação foi concluída com êxito. Clique no botão "*Finish*" (**Concluir**).

| DT3500 Software Setup |                                                                                                    |
|-----------------------|----------------------------------------------------------------------------------------------------|
|                       | Assistente InstallShield concluído<br>O Programa de Instalação concluiu a instalação do DT3500<br>Software em seu computador. |
|                       | < ⊻oltar <b>Concluir</b> Cancelar                                                                                             |

## 5<sup>ª</sup> Etapa – Assistente para instalação concluído.

Ao terminar a cópia dos arquivos, uma nova janela será exibida informando que a instalação foi concluída com êxito. Selecione a opção "Yes, I want to restart my computer now" (Sim, desejo reiniciar meu computador agora) e clique no botão "Finish" (Concluir).

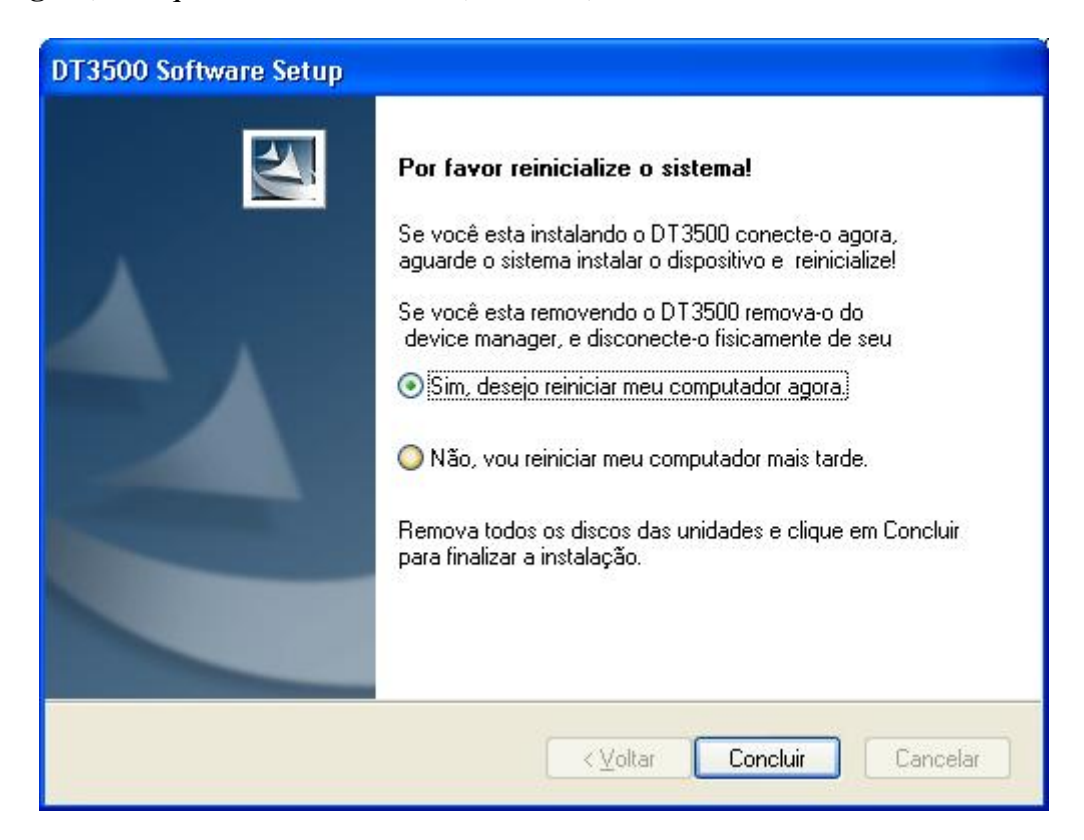

Por fim, desligue o computador e conecte a leitora.

É necessário também instalar o programa SafeSign. (ver procedimento de instalação do SafeSign)